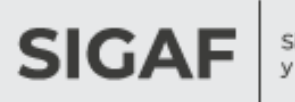

Sistema Integrado de Gestión y Administración Financiera

# Autogestión de Proveedores

# Factura Electrónica

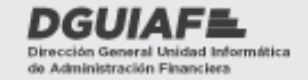

Ministerio de Hacienda y Finanzas

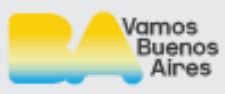

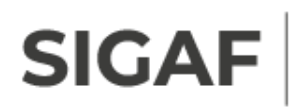

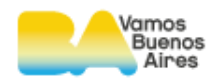

## Índice

| 1. | Introducción                                                   | 3    |
|----|----------------------------------------------------------------|------|
| 2. | Alcance                                                        | 4    |
| 3. | Factura electrónica                                            | 5    |
|    | 3.1 Circuito                                                   | 5    |
|    | 3.2 Consulta de facturas electrónicas                          | 6    |
|    | 3.3 Visualizar detalle de facturas                             | 8    |
|    | 3.4 Ingresar facturas electrónicas                             | 9    |
|    | 3.4.1 Asociar formulario firmado                               | 16   |
|    | 3.4.2 Asociar Nota de Débito/Crédito                           | 18   |
|    | 3.5 Facturas asociadas a devengados de Organismos Descentraliz | ados |
|    | (IVC/CNNyA)                                                    | 20   |
|    | 3.6 Enviar facturas                                            | 22   |
|    | 3.7 Constancia de recepción con sello DGC                      | 24   |
|    | 3.8 Facturas rechazadas                                        | 26   |
|    | 3.9 Eliminar facturas                                          | 27   |
| 4. | . Seguimiento integral de las facturas electrónicas            | 30   |
| 5. | Consulta de errores de interfaz                                | 32   |
|    | 5.1 Tipos de errores                                           | 33   |

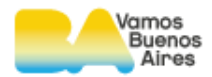

## 1. Introducción

SIGAF

Los proveedores cuentan con una herramienta para hacer seguimiento de las gestiones correspondientes al cobro de los bienes y/o servicios prestados al Gobierno de la Ciudad de Buenos Aires.

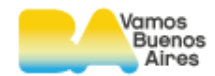

## 2. Alcance

Autogestión de Proveedores permite obtener datos sobre las facturas, hacer un seguimiento y gestionar su cobro; también pueden enviar y hacer seguimiento de la documentación solicitada por la Dirección General de Contaduría (DGC) o la contaduría que corresponda (Organismos Descentralizados).

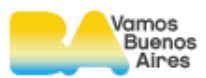

## 3. Factura electrónica

## 3.1 Circuito

SIGA

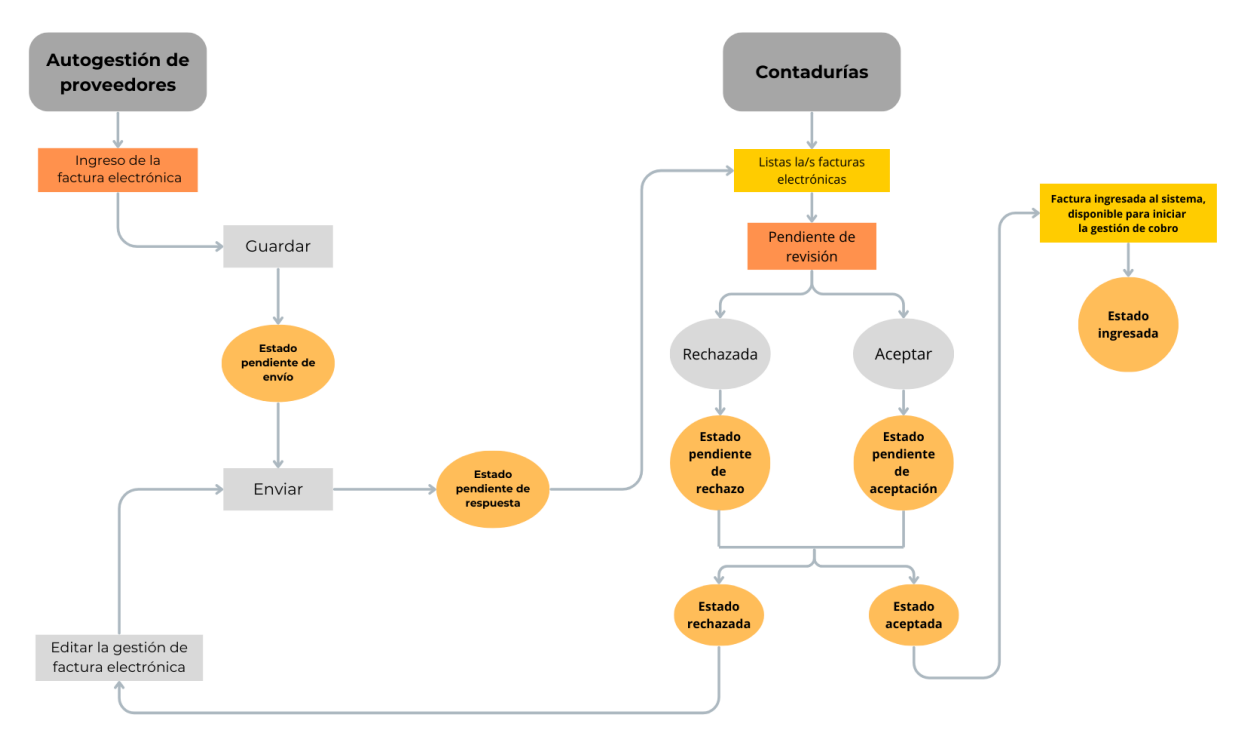

En el menú superior de la página de inicio, se selecciona la solapa factura electrónica:

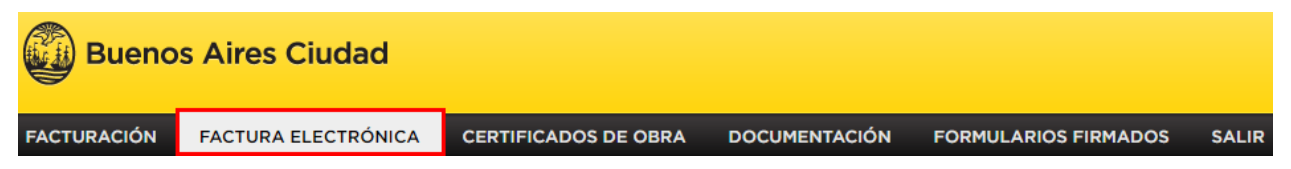

Facturación electrónica permite al proveedor:

- Ingresar los datos de la factura y guardar temporalmente los datos
- Consignar manualmente los 14 dígitos del CAE y/o adjuntar el archivo

PDF correspondiente al CAE de la factura electrónica.

- Adjuntar el acto administrativo, campo de ingreso opcional
- Desde la factura electrónica vincular el formulario de devengado a facturar
- En caso de corresponder, enviar la factura electrónica con una nota de crédito o una nota de débito

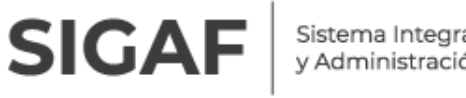

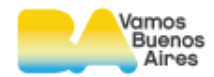

Enviar a la DGC o la contaduría que corresponda (OD) la factura electrónica

## 3.2 Consulta de facturas electrónicas

| ealice la búsqueda por los datos de factura electrónica.                     |                                                                                 |                                                |                                     |                                            |                                 |                                                     | veedor/a: 30707085882<br>lef.: 28866 ORDDZCNNYHPK<br>iquear clave   Seleccionar Proveedor |                                                                                                  |  |
|------------------------------------------------------------------------------|---------------------------------------------------------------------------------|------------------------------------------------|-------------------------------------|--------------------------------------------|---------------------------------|-----------------------------------------------------|-------------------------------------------------------------------------------------------|--------------------------------------------------------------------------------------------------|--|
| Fecha FE desde                                                               |                                                                                 | ► Fecha                                        | FE hasta                            |                                            |                                 |                                                     |                                                                                           | Opciones                                                                                         |  |
| Fecha envío FE d                                                             | esde                                                                            | ► Fecha                                        | envío FE hasta                      |                                            |                                 |                                                     |                                                                                           | Consulta token WS                                                                                |  |
| Nro. de FE                                                                   |                                                                                 | ▶ Nro. d                                       | e Formulario                        |                                            |                                 |                                                     |                                                                                           | Consultar instructivo mobile                                                                     |  |
| Estado FE                                                                    |                                                                                 |                                                |                                     |                                            |                                 |                                                     |                                                                                           | Consultar instructivo -<br>Registro y menú                                                       |  |
| Elija una opción                                                             |                                                                                 | ~                                              |                                     |                                            |                                 |                                                     |                                                                                           | Consultar instructivo -<br>Factura Electrónica                                                   |  |
| Sras./Sres. Proveed<br>envío electrónico di                                  | oras/es la present<br>sponible en esta f                                        | ación de sus facturas<br>uncionalidad (Factura | ante la DGC/IVC<br>Electrónica) med | /CDNNYA deb<br>liante la opció             | e realizarse e<br>n "Cargar FE" | exclusivamente desde e                              |                                                                                           | Consultar instructivo -<br>Documentación                                                         |  |
| or consultas sobra                                                           | la presentación de                                                              | sus facturas y/o doc                           | umentación.                         | Dirección                                  |                                 |                                                     | _                                                                                         |                                                                                                  |  |
| or consultas sobre<br>Dependencia                                            | Teléfono                                                                        | Dirección de correo                            |                                     | Direction                                  | Horario                         | Observaciones                                       |                                                                                           |                                                                                                  |  |
| or consultas sobre<br>Dependencia<br>CRDP                                    | Teléfono<br>4323-9100, int.<br>7114 o 7117                                      | Dirección de correo                            |                                     | AV. BELGRANO<br>844                        | 9.30 a 15Hs                     | Observaciones                                       |                                                                                           | Consultar instructivo –<br>Consultas                                                             |  |
| or consultas sobre<br>Dependencia<br>CRDP<br>Central de<br>nformaciones CRDP | Teléfono           4323-9100, int.           7114 o 7117           112-868-7446 | Dirección de correo                            | <u>buenosaires.gob.ar</u>           | AV. BELGRANO<br>844<br>AV. BELGRANO<br>844 | 9.30 a 15Hs<br>9.30 a 15Hs      | Observaciones<br>Llamadas y mensajes de<br>whatsapp |                                                                                           | Consultar instructivo –<br>Consultas<br>Consultar requisitos para la<br>presentación de facturas |  |

Se visualiza un filtro de búsqueda, donde el sistema permite consultar por medio de:

- Rango de fechas de ingreso de la o las facturas electrónicas
- Rango de fechas de envío de la/s facturas electrónicas .
- Número de la factura electrónica
- Número del formulario asociado
- Estado en el cual se encuentran la o las facturas electrónicas

Cuantos más datos se ingresen en el filtro de consulta, más acotada será el resultado arrojado por el sistema.

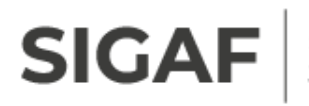

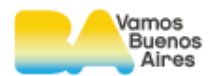

Buscar y se ejecuta la Una vez completo los datos, se presiona el botón consulta.

Se visualiza un listado con las facturas electronicas cargadas, donde se observa:

- Número de la factura electrónica
- Fecha de carga •
- Importe •
- Estado de envío •
- Fecha de envío
- Fecha de respuesta •
- Observaciones
- Acciones

Resultado de la búsqueda

|                       |            |              |                            |               |                        |               | 🕱 Exportar |
|-----------------------|------------|--------------|----------------------------|---------------|------------------------|---------------|------------|
| Factura Electrónica 븆 | Fecha FE 븆 | Importe FE 븆 | Estado Envio 븆             | Fecha Envio 븆 | Fecha ▲<br>Respuesta ▼ | Observaciones | Acciones   |
| B-0021-00071875       | 23/08/2024 | \$229292.31  | Pendiente de<br>respuesta  | 23/08/2024    | No disponible          |               | ্          |
| B-0021-00071876       | 23/08/2024 | \$117268.00  | Pendiente de<br>respuesta  | 23/08/2024    | No disponible          |               | ্          |
| B-0021-00071873       | 23/08/2024 | \$4259.22    | Pendiente de<br>respuesta  | 23/08/2024    | No disponible          |               | ୍          |
| B-0021-00071874       | 23/08/2024 | \$85112.04   | Pendiente de<br>respuesta  | 23/08/2024    | No disponible          |               | ୍          |
| B-0021-00071872       | 23/08/2024 | \$5746.00    | Pendiente de<br>aceptación | 23/08/2024    | 23/08/2024             |               | ٩          |
| B-0021-00071870       | 23/08/2024 | \$103052.00  | Pendiente de<br>aceptación | 23/08/2024    | 23/08/2024             |               | ্          |
| B-0021-00071871       | 23/08/2024 | \$314287.15  | Pendiente de<br>aceptación | 23/08/2024    | 23/08/2024             |               | ٩          |
| B-0021-00071869       | 23/08/2024 | \$29892.00   | Pendiente de<br>aceptación | 23/08/2024    | 23/08/2024             |               | ্          |
| B-0021-00071868       | 23/08/2024 | \$433657.49  | Aceptada                   | 23/08/2024    | 23/08/2024             |               | ্          |
| B-0021-00071867       | 23/08/2024 | \$196509.00  | Aceptada                   | 23/08/2024    | 23/08/2024             |               | ୍          |

De acuerdo el estado en el cual se encuentra la factura electrónica, en la

columna Acciones, se presentan los siguientes botones:

୍ - detalle de la factura: se accede a la desagregación de información complementaria a la factura electrónica enviada.

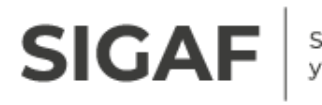

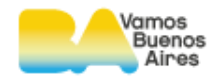

• **editar/enviar:** se modifica en caso de corresponder y enviar la factura electrónica a la Dirección General de Contaduría o la contaduría que corresponda (OD).

| Factura electrónica | Fecha FE   | Importe FE | CAE            | Acto<br>Adm. | Formulario   | Importe facturado<br>por Formulario |   | Nota<br>Crédito | Nota<br>Débito |
|---------------------|------------|------------|----------------|--------------|--------------|-------------------------------------|---|-----------------|----------------|
| B-0001-00001526     | 02/09/2024 | 370844     | 14785236901256 | •            | +            |                                     | × | +               | ÷              |
|                     |            |            |                | PRD: 30      | 02280-2024 🦾 | 370844.00                           | × |                 |                |
|                     |            |            |                |              |              |                                     |   |                 |                |

En caso de poseer facturas electrónicas **rechazadas**, en la columna de **observaciones** el proveedor puede observar el motivo por el cual fue rechazada por la DGC o la contaduría que corresponda (OD)

Resultado de la búsqueda

|                       |            |              |                |               |                        |                                     | 🕱 Exportar |
|-----------------------|------------|--------------|----------------|---------------|------------------------|-------------------------------------|------------|
| Factura Electrónica 븆 | Fecha FE 븆 | Importe FE 🖕 | Estado Envio 븆 | Fecha Envio ≑ | Fecha 🔺<br>Respuesta 👻 | Observaciones                       | Acciones   |
| B-0003-00001220       | 04/03/2024 | \$52200.00   | Rechazada      | 04/03/2024    | 06/03/2024             | No coincide la factura<br>declarada | ् 🟒        |

#### 3.3 Visualizar detalle de facturas

Mediante la acción <sup>Q</sup>, el proveedor puede observar los detalles de cada factura electrónica cargada, enviada, aceptada o rechazada.

| Detalle de factura el | ectrónica: <b>B-002</b> | 1-00071875 | 5 🖳                             |                  |                    |  |  |  |  |  |
|-----------------------|-------------------------|------------|---------------------------------|------------------|--------------------|--|--|--|--|--|
| Fecha de factura:     | 23/08/2024              | Importe:   | \$229292.31                     | Número CAE:      | 34332583414304     |  |  |  |  |  |
| Fecha de envío:       | 23/08/2024              | Estado:    | Pendiente de respuesta          | Fecha respuesta: | No disponible      |  |  |  |  |  |
| Formularios asocia    | dos:                    |            |                                 |                  |                    |  |  |  |  |  |
| Formulario            |                         | In         | nporte facturado por Formulario | Otras facturas   | s asociadas        |  |  |  |  |  |
| 300603/2024           |                         | 2          | 29292.31                        | No hay otras     | facturas asociadas |  |  |  |  |  |
| Observaciones:        | Observaciones:          |            |                                 |                  |                    |  |  |  |  |  |
| No hay observacior    | No hav observaciones.   |            |                                 |                  |                    |  |  |  |  |  |

Desde allí, se puede descargar los archivos en PDF cargados 🤽, además de poder consultar información específica sobre:

• Fecha de factura

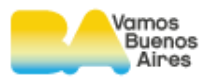

• Importe

SIGAF

- Número CAE
- Fecha de envío
- Estado
- Fecha respuesta
- Formularios asociados
- Importe facturado por formulario
- Otras facturas asociadas
- Observaciones

#### 3.4 Ingresar facturas electrónicas

Las facturas a cargar en Autogestión de Proveedores, se generan por AFIP y deben poseer sus respectivos comprobantes CAE, para facturar los formularios de devengado firmados electrónicamente.

| Factura electrónica                                          |                                                           |                                                                                                    |                                         |                                | Proveedor/a<br>Benef.: 117         | veedor/a: 30711794502<br>nef.: 117161 BKTWRDHDLDLO |                                                          |  |  |
|--------------------------------------------------------------|-----------------------------------------------------------|----------------------------------------------------------------------------------------------------|-----------------------------------------|--------------------------------|------------------------------------|----------------------------------------------------|----------------------------------------------------------|--|--|
| Realice la búsque                                            | da por los datos                                          | de factura electrónica.                                                                                    | Blanquear cla                           | ve   Seleccion                 | ar Proveedor                       |                                                    |                                                          |  |  |
| Fecha FE desde                                               |                                                           | ► Fecha FE hasta                                                                                           |                                         |                                |                                    |                                                    |                                                          |  |  |
|                                                              |                                                           |                                                                                                    |                                         |                                |                                    |                                                    | Opciones                                                 |  |  |
| ▶ Fecha envío FE o                                           | lesde                                                     | ► Fecha envío FE ha                                                                                        | sta                                     |                                |                                    |                                                    | Consulta token WS                                        |  |  |
| Nro. de FE                                                   |                                                           | Nro. de Formulari                                                                                          | 0                                       |                                |                                    |                                                    | Consultar instructivo mobile                             |  |  |
| Estado FE                                                    |                                                           |                                                                                                    |                                         |                                |                                    |                                                    | Consultar instructivo –<br>Registro y menú               |  |  |
| Elija una opción                                             |                                                           | ~                                                                                                    |                                         |                                |                                    |                                                    | Consultar instructivo -<br>Factura Electrónica           |  |  |
| Sras./Sres. Proveed<br>envío electrónico d                   | loras/es la present<br>lisponible en esta f               | ación de sus facturas ante la DGC<br>uncionalidad (Factura Electrónica)<br>usus facturas y/o documentación | :/IVC/CDNNYA del<br>) mediante la opció | oe realizarse<br>on "Cargar FE | exclusivamente desde el            |                                                    | Consultar instructivo -<br>Documentación                 |  |  |
| Dependencia                                                  | Teléfono                                                  | Dirección de correo                                                                                        | Dirección                               | Horario                        | Observaciones                      |                                                    |                                                          |  |  |
| CRDP                                                         | 4323-9100, int.<br>7114 o 7117                            |                                                                                                    | AV. BELGRANO<br>844                     | 9.30 a 15Hs                    |                                    |                                                    | Consultar instructivo -<br>Consultas                     |  |  |
| Central de<br>Informaciones CRDP                             | 112-868-7446                                              | <u>crdp.contaduriagcba@buenosaires.g</u>                                                                   | ob.ar AV. BELGRANO<br>844               | 9.30 a 15Hs                    | Llamadas y mensajes de<br>whatsapp |                                                    | Consultar requisitos para la                             |  |  |
| AVISO: FE RECHAZ<br>No es posible reen<br>deberá eliminar la | <u>ADAS</u><br>viar una Factura Ele<br>FE rechazada y car | ectrónica que ha sido previamente<br>garla nuevamente.                                                     | e rechazada. Para j                     | ooder realiza                  | r un nuevo envío                   |                                                    | presentación de facturas<br>Curso virtual de Autogestión |  |  |
| Para Proveedores c<br>"documentación" s                      | on FE destino a la l<br>ean los vigentes a l              | DGC: Al enviar su factura deberá<br>la fecha de envío de la factura.                                       | verificar que los in                    | ipuestos adji                  | intos en el módulo                 |                                                    |                                                          |  |  |
|                                                              |                                                           |                                                                                                    | Limpiar                                 | Buscar                         | Cargar FE                          |                                                    |                                                          |  |  |

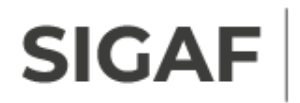

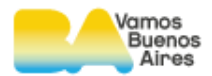

En la parte inferior de la pantalla de factura electrónica, se presentan los siguientes botones de acción.

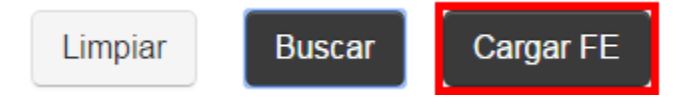

Por medio del botón, se accede a la pantalla de envío de facturas; el sistema solicita que verifique el estado de su documentación.

Si contiene documentación que se encuentre en estado **vencida**, **rechazada** o **no registrada**, el sistema lo muestra como **inhabilitado**.

En este caso, por medio del botón aquí, se observa el detalle de la documentación (se redirecciona a la solapa de documentación).

Caso contrario de tener la documentación dentro del plazo de vencimiento, el estado se encuentra como **habilitado**.

#### Enviar facturas electrónicas

Realice el envío de las facturas electrónicas seleccionadas.

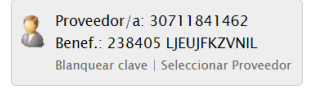

| AVISO IMPORTANTE                                                                                                    |     |
|----------------------------------------------------------------------------------------------------|-----|
| Ante la aparición de gestores ofreciendo supuestas facilidades para acelerar pagos pendientes, desde el Gobierno de la<br>Ciudad de Buenos Aires se informa que no existe ningún servicio de gestoría para tales fines. Todos estos trámites se<br>Ilevan adelante únicamente a través de los canales oficiales habilitados por la Ciudad. | Con |
| Evite caer en estafas o participar de situaciones ilegales. Para denunciar esta acciones puede contactarse vía mail a<br>ofi@buenosaires.gob.ar                                                                                                    | Con |
|                                                                                                    |     |

Desde ya muchas gracias.

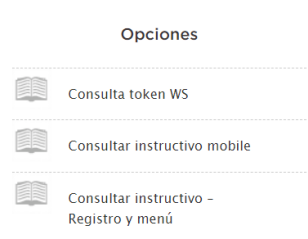

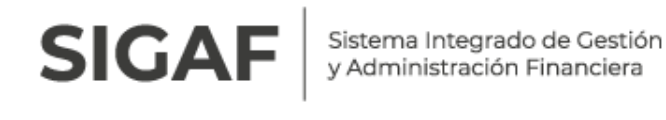

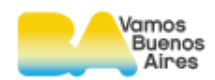

| Agregar factura electrónica   🕁 Gu                                                              | Fecha FE                                          | Importe FE                                              | CAE                                                        |           | Acto<br>Adm. | Formulario | Importe facturad<br>por Formulario | D                 | Crédito    | Nota<br>Débito |
|-------------------------------------------------------------------------------------------------|---------------------------------------------------|---------------------------------------------------------|------------------------------------------------------------|-----------|--------------|------------|------------------------------------|-------------------|------------|----------------|
| 🗜 Agregar factura electrónica   🔙 Gu                                                            |                                                   |                                                         |                                                            |           |              |            |                                    |                   | Martin     |                |
|                                                                                                 | ardar   🐋 Enviar                                  | 🔄 Volver                                                |                                                            |           |              |            |                                    |                   |            |                |
| AVISO IMPORTANTE: Si posee consta<br>presentar la constancia en el siguient                     | ncia de exención l<br>:e correo: <u>beneficia</u> | IIBB vigente al morr<br>ariosdepagos_dgcg               | iento del envío de su factura a<br>@buenosaires.gob.ar     | la DGC,   | debe         |            |                                    |                   |            |                |
|                                                                                                 |                                                   |                                                         |                                                            |           |              |            |                                    |                   |            |                |
| Sra. /Sr. Proveedor:<br>Recordamos que el peso máximo ad<br>requerida en cada caso. Asimismo, s | mitido para sus PI<br>si escanea las imáç         | DF es <u>1MB</u> por arch<br>genes recuerde hac         | ivo. Sugerimos adjuntar solo l<br>erlo en baja resolución. | a docum   | entación     |            |                                    |                   |            |                |
| PARA MAY                                                                                        | OR DETALLE CON                                    | SULTAR INSTRUCTI                                        | <u>VO (Página 40 en adelante)</u>                          |           |              |            |                                    |                   |            |                |
| <b>Nota de Crédito o Débito:</b><br>Si usted posee una FE que conlleva f                        | Nota de Crédito o I                               | Débito ahora podrá                                      | i consignarla en la carga de la                            | factura.  |              |            |                                    |                   |            |                |
| <b>CAE:</b><br>Ahora usted puede consignar los 14<br>continuar adjuntando el archivo CAE        | dígitos del CAE pa<br>PDF como lo reali           | ara que lo validemo<br>iza habitualmente.               | os directamente en AFIP. Caso                              | contrario | o, puede     |            | Curso virte                        | ial de A          | utogestió  | n              |
| NOVEDADES                                                                                       | PARA LA CONSIG                                    | <u>Nación y Envío D</u>                                 | E SU FACTURA ELECTRÓNICA                                   |           |              |            | presentaci                         | ón de f           | acturas    |                |
| Según lo establece la Ley 3896 en<br>CABA. Área de Defensa y Protecció                          | su Articulo 2°, las<br>n al Consumidor"           | facturas deben con                                      | ntener la siguiente leyenda: "14                           | 7 Teléfo  | no gratuit   | o          | Consultar                          | requisit          | os para la |                |
| <u>Aclaración:</u> El estado inhabilitado n<br>de Contaduria controle e ingrese la              | ιο imposibilita el e<br>ι documentación q         | nvío de la factura.<br>ue usted ha enviad               | Su estado pasará a Habilitado,<br>Io.                      | una vez   | que la D.    | G.         | Consultar                          | instruct          | ivo -      |                |
| Estado actual: Habilitado.                                                                      |                                                   |                                                         |                                                            |           |              |            | Consultar<br>Document              | instruct<br>ación | ivo -      |                |
| verifique el estado de su document<br>recuerde que la D. G. de Contaduri                        | ación. Haga click á<br>a procesará la info        | <mark>aquí</mark> para acceder a<br>ormación antes de a | al detalle. Si usted ya envío su<br>aceptar su factura.    | documer   | ntación      |            | Factura Ele                        | ctrónic           | a          |                |

En la parte inferior de la pantalla el proveedor se visualizan los campos de ingreso:

- Número de la factura electrónica (formato X-0001-00000001)
- Fecha de la factura electrónica
- Importe facturado
- CAE: ingreso manual de los 14 dígitos y/o el archivo PDF
- Acto administrativo
- Emitir y seleccionar el o los formularios de devengado
- Visualización del importe de cada formulario de devengado seleccionado
- Posibilidad de agregar una nota de crédito o débito

#### Los campos de ingreso obligatorio se encuentran marcados en rojo.

El recuadro de carga de la factura electrónica muestra los siguientes botones de acción:

SIGA

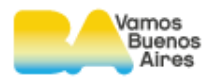

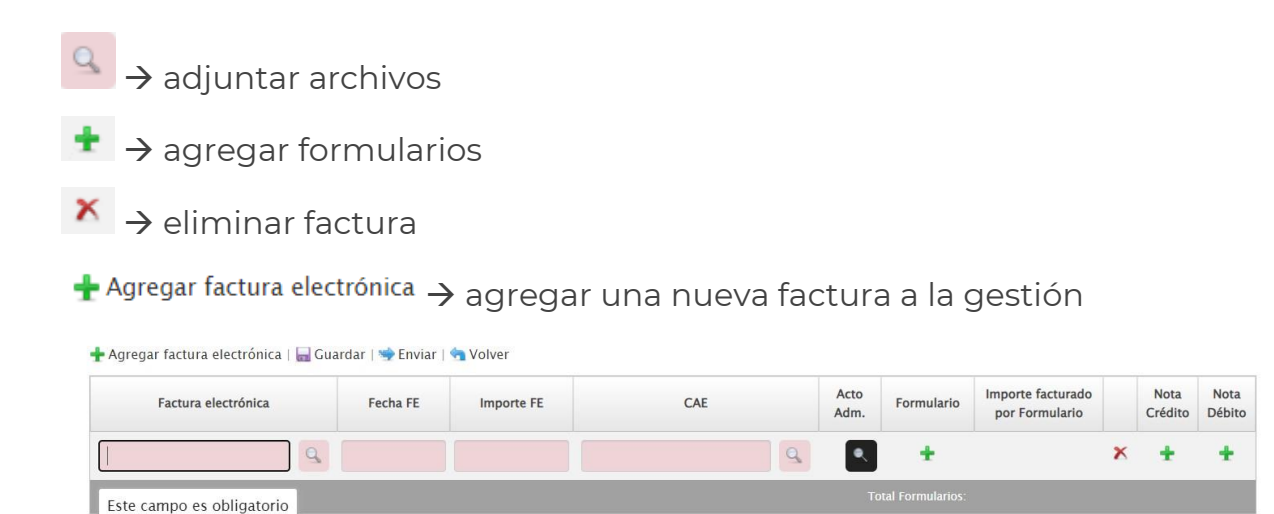

El primer campo que se presenta es el número de la factura electrónica, una

vez ingresado el número, se presiona el botón 🔛

La opción permite el ingreso de archivos en formato PDF no mayores a 1 MB. Se selecciona desde la PC, el archivo correspondiente a la factura electrónica.

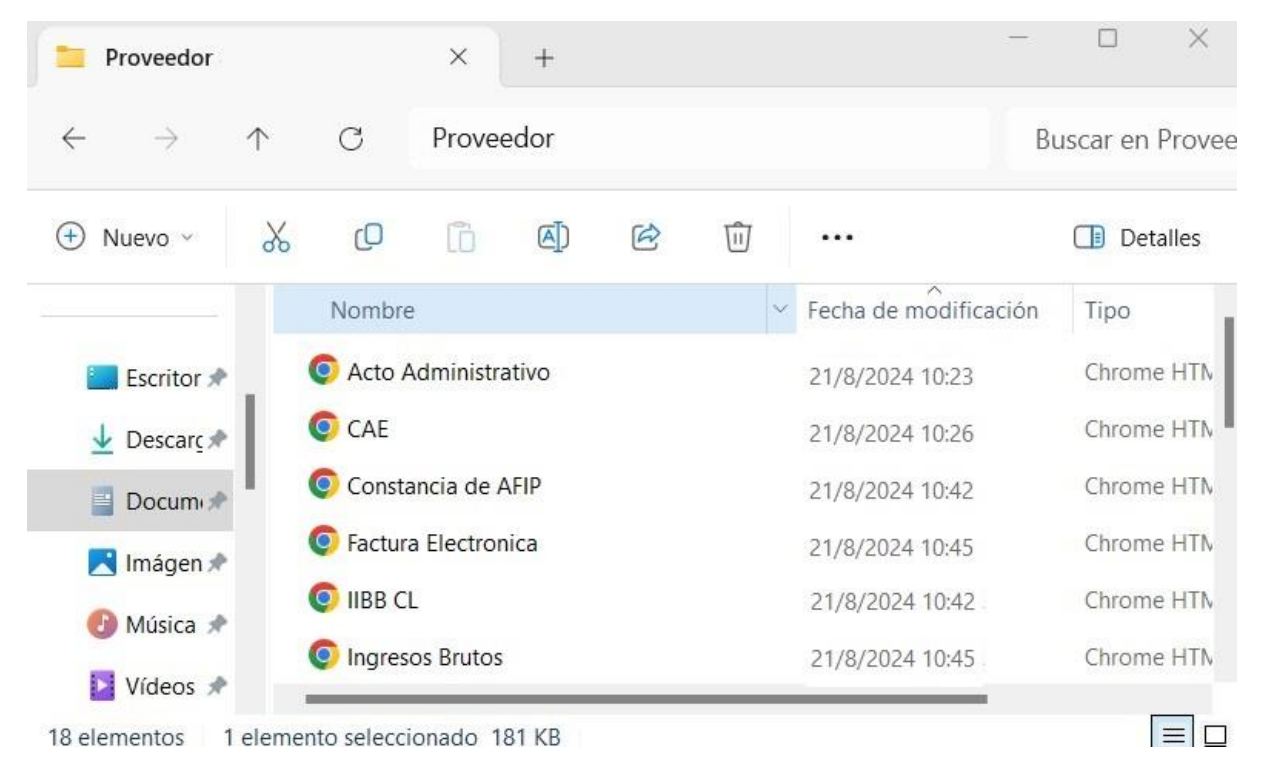

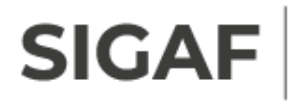

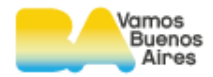

El sistema señala la carga del documento de factura electrónica en formato

PDF por medio del ícono 🕘.

| Factura electrónica |   |
|---------------------|---|
| B-0001-00001526     | 2 |

En el campo, **fecha de FE** se selecciona desde el calendario emergente la fecha correspondiente a la factura. La fecha de la factura no puede ser mayor a la fecha de registro de la carga y/o envío de la misma.

| 0  | Se | 0             |    |    |    |    |  |  |  |  |
|----|----|---------------|----|----|----|----|--|--|--|--|
| Lu | Ma | la Mi Ju Vi S |    |    | Sá | Do |  |  |  |  |
|    |    |               |    |    |    | 1  |  |  |  |  |
| 2  | 3  | 4             | 5  | 6  | 7  | 8  |  |  |  |  |
| 9  | 10 | 11            | 12 | 13 | 14 | 15 |  |  |  |  |
| 16 | 17 | 18            | 19 | 20 | 21 | 22 |  |  |  |  |
| 23 | 24 | 25            | 26 | 27 | 28 | 29 |  |  |  |  |
| 30 |    |               |    |    |    |    |  |  |  |  |
|    |    |               |    |    |    |    |  |  |  |  |
|    |    |               |    |    |    |    |  |  |  |  |

Una vez ingresada la fecha, se carga manualmente el **importe de la factura** electrónica.

| Factura electrónica | Fecha FE   | Importe FE |
|---------------------|------------|------------|
| B-0001-00001526     | 02/09/2024 | 370844     |
|                     |            |            |

Luego se completa el número de CAE.

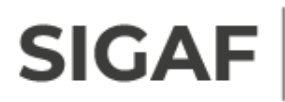

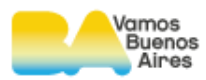

| Factura electrónica | Fecha FE   | Importe FE | CAE                                                                                                    | Acto<br>Adm.                             | Formulario    |
|---------------------|------------|------------|----------------------------------------------------------------------------------------------------|------------------------------------------|---------------|
| B-0001-00001526     | 02/09/2024 | 370844     | <u>_</u>                                                                                                    | •                                        | +             |
|                     |            | 2024       | Especifique correctamente su nú<br>si desea que lo validemos<br>automáticamente en AFIP. Camp<br>numérico de 14 dígitos sin guio<br>12345678901234. Caso contrar<br>puede adjuntar el PDF. | imero CA<br>oo<br>nes. Ej.:<br>io, usted | E ormularios: |

El sistema permite ingresar manualmente los 14 dígitos del CAE. Al enviar la factura se valida con AFIP la información detallada, sin necesidad de adjuntar el certificado del CAE.

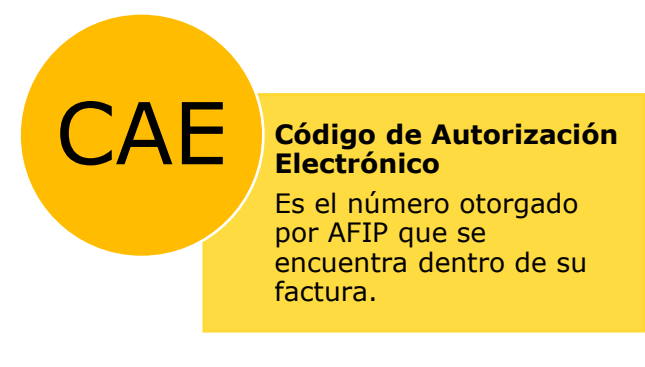

Indicado en el siguiente ejemplo:

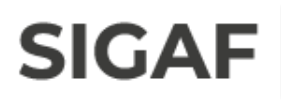

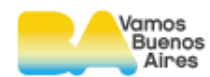

|                                                                   | ORIGI                                | NAL                                                                                                    |
|-------------------------------------------------------------------|--------------------------------------|----------------------------------------------------------------------------------------------------|
| Razón Social:<br>Domicilio Comercial:<br>Condición frente al IVA: | COD.                                 | 15<br>Punto de Venta: Comp. Nro:<br>Fecha de Emisión:<br>CUIT:<br>Ingresos Brutos:<br>Fecha de Inicio de Actividades:              |
| Período Facturado Desde:                                          | Hasta:                               | Fecha de Vto. para el pago:                                                                                                    |
| CUIT:<br>Condición frente al IVA:<br>Condición de venta:          | Apellido y Nombre / Ra;<br>Domicilio | zón Social:<br>Comercial:                                                                                                    |
| Recibi(mos) la suma de:<br>en concepto de:                        |                                      |                                                                                                    |
|                                                                   |                                      | Subtotal: \$<br>Bonif: %0 Importe Bonif: \$<br>Subtotal c/Bonif.: \$<br>Importe Otros Tributos: \$<br>Importe Total: \$<br>CAE N°: |

## El sistema permite consignar los 14 dígitos del CAE y/o adjuntar el archivo PDF.

| Factura electrónica | Fecha FE   | Importe FE | CAE            |   |
|---------------------|------------|------------|----------------|---|
| B-0001-00001526     | 02/09/2024 | 370844     | 14785236901256 | 9 |

Mediante el botón de acción , se habilita la ventana desde donde se selecciona el archivo PDF correspondiente al certificado CAE.

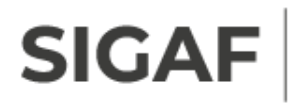

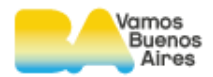

Luego, se adjunta el Acto Administrativo en caso de corresponder. El mismo es un campo de ingreso opcional.

Si la compra o adquisición se realizó a través del Decreto 433/16, se procede a enviar la Norma Aprobatoria del Gasto emitida por la Autoridad de la Repartición contratante.

Por medio del botón 🔍 se adjunta el documento antes mencionado.

| 🧭 Abrir                                                  |               |          |                  |            |                 |         |              |          | ×          |
|----------------------------------------------------------|---------------|----------|------------------|------------|-----------------|---------|--------------|----------|------------|
| $\leftarrow \  \  \rightarrow \  \   \land \  \   \land$ | <b>&gt;</b> D | ocumento | s > Proveedor    |            | ~ C             | Buscar  | en Proveedor | docum 🔎  |            |
| Organizar 🔹 Nuev                                         | a carpeta     |          |                  |            |                 |         |              | - 🔳 🌘    |            |
|                                                          |               | Nom      | bre              |            | Fecha de modifi | cación  | Тіро         | Tam      | n٤         |
| Escritorio                                               | * .           | 💽 Acte   | o Administrativo |            | 21/8/2024 10:23 | 3       | Chrome HTN   | /L Do    | Ш          |
| 🛓 Descargas                                              | *             | 🧿 CAE    |                  |            | 21/8/2024 10:26 | 5       | Chrome HTN   | IL Do    |            |
| Documentos                                               | *             | 🧿 Con    | stancia de AFIP  |            | 21/8/2024 10:42 | 2       | Chrome HTN   | /L Do    |            |
| 🔀 Imágenes                                               | *             | 🧿 Fact   | ura Electronica  |            | 21/8/2024 10:45 | 5       | Chrome HTN   | /L Do    |            |
| Música                                                   | *             | O IIBB   | CL               |            | 21/8/2024 10:42 | 2       | Chrome HTN   | /IL Do   |            |
| Nor                                                      | mbre:         |          |                  |            | ~               | Todos   | los archivos | ~        | 2          |
|                                                          |               |          |                  |            |                 |         | Abrir        | Cancelar |            |
|                                                          | ectronica     | I I Gua  |                  | VOIVEI     |                 |         |              |          |            |
| Factura elec                                             | ctrónica      |          | Fecha FE         | Importe FE |                 | C/      | AE           | A<br>Ad  | cto<br>dm. |
| C-0001-00001526                                          |               | 2        | 02/09/2024       | 370844     | 4 1478523       | 6901256 |              |          | ٩          |

#### 3.4.1 Asociar formulario firmado

Al presionar el botón 📩, el proveedor puede asociar el o los formularios a facturar. Al seleccionar dicho ícono se despliega el siguiente renglón:

| Factura electrónica | Fecha FE   | Importe FE | CAE            | Acto<br>Adm. | Formulario | Importe facturado<br>por Formulario |   | Nota<br>Crédito | Nota<br>Débito |
|---------------------|------------|------------|----------------|--------------|------------|-------------------------------------|---|-----------------|----------------|
| B-0001-00001526     | 02/09/2024 | 370844     | 14785236901256 | •            | ÷          |                                     | × | ÷               | ÷              |
|                     |            |            |                |              |            |                                     | X |                 |                |
|                     |            |            |                |              |            |                                     |   |                 |                |
|                     |            |            |                |              |            |                                     |   |                 |                |

Autogestión de Proveedores – Factura Electrónica

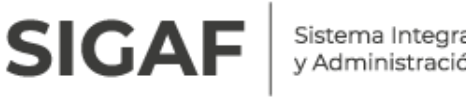

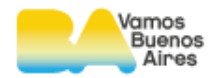

Por medio de la acción 🚄, se accede a una ventana emergente donde se realiza la búsqueda.

Permite consultar a través de tipo y número de formulario, o por el número de orden de compra /resolución.

| Seleccionar Formulai | rio        |   |                |          | × |
|----------------------|------------|---|----------------|----------|---|
| Тіро                 | Seleccione | ~ |                |          |   |
| Nro de. Formulario:  |            |   | OC/Resolución: | Buscar   |   |
|                      |            |   |                | Cancelar |   |

//,

En el campo de tipo, se selecciona el formulario a facturar:

| Тіро                | Seleccione 🗸 |
|---------------------|--------------|
|                     | Seleccione   |
| Nro de. Formulario: | PRD          |
|                     | DRP          |
|                     | CAC          |
|                     | CAF          |
|                     | CAO          |
|                     | DGG          |
|                     | DGT          |
|                     | DRG          |

Buscar , el sistema arroja el listado de los formularios a Al ingresar al botón facturar, indicando número, jurisdicción, número de orden de compra y se detalla información del formulario. Por medio del ícono 🥥, se selecciona el formulario de devengado.

Si el formulario no se encuentra **firmado** o ya fue facturado, el sistema no lo arroja como resultado para vinculación con la factura electrónica a enviar.

|                   | I            |                |                  |             |
|-------------------|--------------|----------------|------------------|-------------|
| Seleccionar Form  | ulario       |                |                  | :           |
| Тіро              | PRD          | ~              |                  |             |
| Nro de. Formulari | o:           | OC/Resolución: | Buscar           |             |
| Número            | Jurisdicción |                | OC/Resolución    | Seleccionar |
| 302280-2024       | 40.0.0.420   |                | 11728-2024 / 0-0 | 0           |
|                   |              |                |                  | Cancelar    |

Vamos

Sistema Integrado de Gestión

Cuando el formulario es seleccionado, el proveedor vuelve a la página principal con todos los datos cargados; el sistema trae el importe general del formulario:

| Factura electrónica | Fecha FE   | Importe FE | CAE            | Acto<br>Adm. | Formulario   | Importe facturado<br>por Formulario |   | Nota<br>Crédito | Nota<br>Débito |
|---------------------|------------|------------|----------------|--------------|--------------|-------------------------------------|---|-----------------|----------------|
| B-0001-00001526     | 02/09/2024 | 370844     | 14785236901256 | 2            | +            |                                     | × | +               | ÷              |
|                     |            |            |                | PRD: 30      | 02280-2024 🦾 | 370844.00                           | × |                 |                |
|                     |            |            |                |              |              |                                     |   |                 |                |

El campo importe FE muestra la suma de los formularios, en caso de facturar con más de un formulario.

#### 3.4.2 Asociar Nota de Débito/Crédito

A una gestión de facturación electrónica, el sistema permite asociar una nota de crédito o débito. El procedimiento para vincular las mismas es el siguiente:

• Mediante el botón 📩, se despliega el recuadro para realizar el ingreso de los datos pertinentes a la nota de crédito o débito.

| Factura electrónica | Fecha FE   | Importe FE | CAE            | Acto<br>Adm. | Formulario   | Importe facturado<br>por Formulario |   | Nota<br>Crédito | Nota<br>Débito |
|---------------------|------------|------------|----------------|--------------|--------------|-------------------------------------|---|-----------------|----------------|
| B-0001-00001526     | 02/09/2024 | 370844     | 14785236901256 | •            | +            |                                     | × | +               | ÷              |
|                     |            |            |                | PRD: 30      | 02280-2024 🦾 | 370844.00                           | × |                 |                |
| Nota de CREDITO     |            |            | Q              |              |              |                                     | × | ⊻               |                |
|                     |            |            |                |              |              |                                     |   |                 |                |

• Una factura electrónica puede estar acompañada máximo de una nota de crédito o una nota de débito.

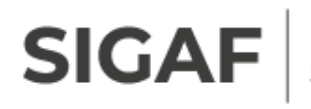

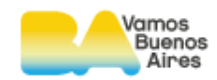

• Para el ingreso del código CAE, puede ser adjuntado el archivo PDF o ingresar manualmente los 14 dígitos del número del CAE. El cual, al momento de enviar las facturas electrónicas, el código ingresado tendrá una conexión automática con la página de AFIP validando el mismo.

En caso que la factura a enviar, contenga una nota de crédito o débito, el sistema valida con AFIP el CAE tanto de la nota como de la factura.

Una vez ingresados todos los campos, el proveedor selecciona la opción Guardar

De esta forma, la factura electrónica queda en estado **pendiente de envío.** 

| Operación realizada exitosamente                         | ×   |
|----------------------------------------------------------|-----|
| Sus facturas electrónicas han sido guardad<br>con éxito! | las |
| Cerra                                                    | ar  |

Es preciso aclarar que, mediante la acción + Agregar factura electrónica, el sistema permite cargar más de una factura y enviarlas simultáneamente en una misma acción.

| Factura electrónica | Fecha FE   | Importe FE  | CAE            | Acto<br>Adm. | Formulario       | Importe facturado<br>por Formulario |   | Nota<br>Crédito | Nota<br>Débito |
|---------------------|------------|-------------|----------------|--------------|------------------|-------------------------------------|---|-----------------|----------------|
| B-0001-00001530     | 02/09/2024 | 24906720    | 14785236901256 | 2            | +                |                                     | × | +               | ÷              |
|                     |            |             |                | PRD: 30      | 06078-2024 🔬     | 24906720                            | x |                 |                |
|                     |            |             |                |              |                  |                                     |   |                 |                |
| B-0001-00001475     | 02/09/2024 | 48095384.55 | 32145698702586 | 2            | +                |                                     | × | +               | +              |
|                     |            |             |                | PRD: 26      | 65752-2024 🔬     | 48095384.55                         | x |                 |                |
|                     |            |             |                | Тс           | tal Formularios: | \$ 48095384.55                      |   |                 |                |

En caso de facturar un formulario con más de una factura electrónica, el proveedor puede cargarlas y enviarlas bajo una sola acción (estas no pueden ser enviadas parcialmente). El siguiente esquema detalla este caso:

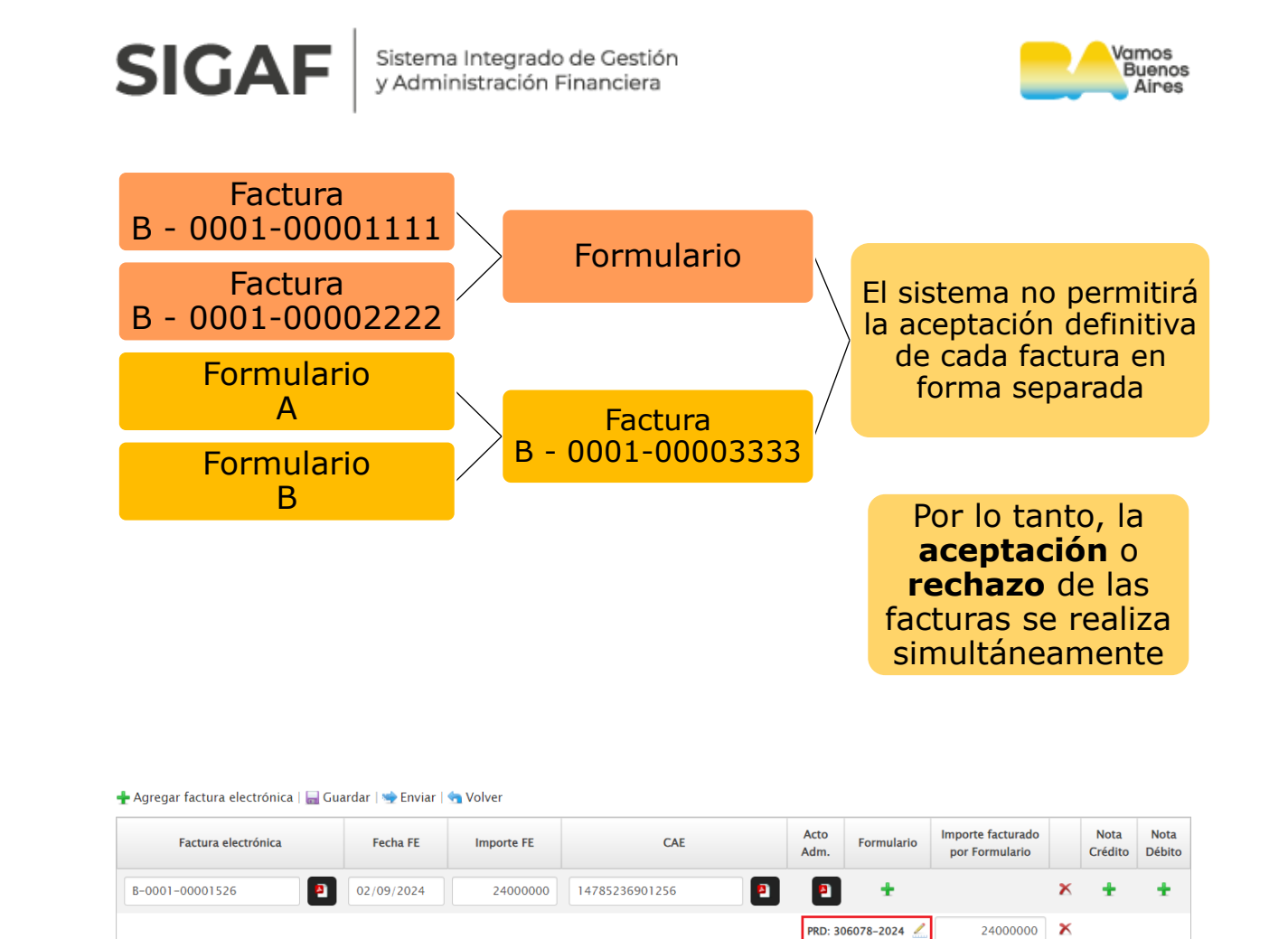

## 3.5 Facturas asociadas a devengados de Organismos Descentralizados (IVC/CNNyA)

12365478901478

•

+

PRD: 306078-2024 🧷

×

906720.00 🗙

02/09/2024

906720

B-0001-00001528

En el caso de facturas asociadas a devengados de Organismos Descentralizados, una vez que toman el estado **pendiente de envío**, se habilita el campo **otros documentos** permitiendo adjuntar (en formato PDF) los documentos impositivos obligatorios referentes a esas facturas electrónicas ya que no hay relación con el módulo Documentación de Proveedores.

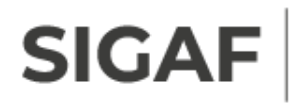

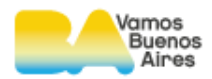

Toda documentación recepcionada en relación a la factura electrónica se gestiona a través del botón **Otros Documentos**.

| Factura electrónica     Fecha FE     Importe FE     CAE     Acto     Formulario     Importe facturado<br>por Formulario     Nota     Nota     Otros       Q     Importe FE     CAE     Q     Importe facturado<br>por Formulario     Nota     Nota     Otros       Q     Importe FE     Importe FE     Importe FE     Importe facturado<br>por Formulario     Nota     Nota     Nota     Otros       Q     Importe FE     Importe FE     Importe FE     Importe FE     Importe facturado<br>por Formulario     Nota     Nota     Nota     Otros       Q     Importe FE     Importe FE     Importe FE     Importe facturado<br>por Formulario     Importe facturado<br>por Formulario     Nota     Nota     Nota     Otros       Q     Importe FE     Importe FE     Importe FE     Importe FE     Importe FE     Importe FE                                                                                                    | gar factura electrónica   🔙 Gua | rdar   🛬 Enviar | 🔄 Volver   |     |              |                  |                                     |   |                 |                |                                                                         |
|----------------------------------------------------------------------------------------------------|---------------------------------|-----------------|------------|-----|--------------|------------------|-------------------------------------|---|-----------------|----------------|-------------------------------------------------------------------------|
| Q     Image: Constraint of the second second s | Factura electrónica             | Fecha FE        | Importe FE | CAE | Acto<br>Adm. | Formulario       | Importe facturado<br>por Formulario |   | Nota<br>Crédito | Nota<br>Débito | Otros<br>Documentos                                                     |
| Total Formularios: Tamaño por archivo 20 Mb                                                                                                    | g                               |                 |            | 9   | ٩            | ÷                |                                     | x | +               | +              | Sin Archivos<br>Seleccionados                                           |
| Maalino dei nombre dei arcinvo vo calacteres                                                                                                    |                                 |                 |            |     |              | tal Formularios: |                                     |   |                 |                | Tamaño por archivo 20 Mb<br>Maximo del nombre del archivo 70 caracteres |

El botón de búsqueda de archivo permite consultar en la PC los archivos a asociar.

Una vez asociados los documentos se verán listados con sus nombres correspondientes:

| 🛨 Agregar factura electrónica   🔜 Gu | ardar   🛬 Enviar | 🔄 Volver   |     |              |                  |                                     |   |                 |                |                                                                         |
|--------------------------------------|------------------|------------|-----|--------------|------------------|-------------------------------------|---|-----------------|----------------|-------------------------------------------------------------------------|
| Factura electrónica                  | Fecha FE         | Importe FE | CAE | Acto<br>Adm. | Formulario       | Importe facturado<br>por Formulario |   | Nota<br>Crédito | Nota<br>Débito | Otros<br>Documentos                                                     |
| 6                                    |                  |            | ٩   | ٩            | +                |                                     | x | +               | +              | 🕙 Inscripción a IIBB.pdf 🗙                                              |
|                                      |                  |            |     | Тс           | tal Formularios: |                                     |   |                 |                | Tamaño por archivo 20 Mb<br>Maximo del nombre del archivo 70 caracteres |

La documentación impositiva que asocia el proveedor es la que corresponde según su estado ante el fisco:

• DDJJ de SUSS Formulario F 931, junto a su acuse de presentación y pago

• Comprobante de exenciones / exclusiones de SUS (Sistema Único de Seguridad Social)

- Inscripción a IIBB (Ingresos Brutos C.A.B.A.)
- DDJJ de IIBB (Ingresos Brutos C.A.B.A.) junto a su acuse de presentación y pago

• Comprobante de exenciones/exclusiones a IIBB (Ingresos Brutos C.A.B.A.)

- Inscripción al Convenio Multilateral
- DDJJ al Convenio Multilateral junto a su acuse de presentación y pago
- Comprobante último pago del Monotributo
- Comprobante último pago de Autónomos.

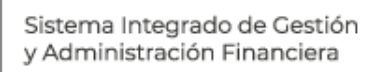

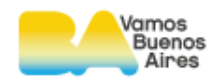

- Constatación de Comprobantes Electrónicos (CAE)
- Constatación de Comprobantes manuales (CAI), solo para los casos que la AFIP haya exceptuado de emitir comprobante electrónico

#### **3.6 Enviar facturas**

SIGA

Para enviar una factura electrónica a la DGC o la contaduría que corresponda (OD), esta tiene que estar previamente cargada o en estado **pendiente de envío**.

El proveedor puede enviarla directamente desde la acción <sup>Cargar FE</sup>, sin la necesidad de guardar previamente.

Proveedor/a: 30712034692

#### Factura electrónica

| Realice la búsque                           | da por los dato                            | s de factura electrónica.                                                         |                                |                                 | Benef.: 2484<br>Blanquear clav     | 406 MJKVIY<br>/e   Seleccion | NLZGHM<br>ar Proveedor                         |
|---------------------------------------------|--------------------------------------------|-----------------------------------------------------------------------------------|--------------------------------|---------------------------------|------------------------------------|------------------------------|------------------------------------------------|
| ▶ Fecha FE desde                            |                                            | ► Fecha FE hasta                                                                  |                                |                                 |                                    |                              | Opciones                                       |
| Fecha envío FE o                            | lesde                                      | ► Fecha envío FE hasta                                                            |                                |                                 |                                    |                              | Consulta token WS                              |
| Nro. de FE                                  |                                            | <ul> <li>Nro. de Formulario</li> </ul>                                            |                                |                                 |                                    |                              | Consultar instructivo mobile                   |
| Estado FE                                   |                                            |                                                                                   |                                |                                 |                                    |                              | Consultar instructivo -<br>Registro y menú     |
| Pendiente de envi                           | 0                                          | ~                                                                                 |                                |                                 |                                    |                              | Consultar instructivo -<br>Factura Electrónica |
| Sras./Sres. Proveec<br>envío electrónico d  | loras/es la present<br>isponible en esta t | tación de sus facturas ante la DGC/IVC<br>funcionalidad (Factura Electrónica) med | /CDNNYA deb<br>diante la opció | e realizarse (<br>n "Cargar FE' | exclusivamente desde el            |                              | Consultar instructivo -<br>Documentación       |
| Por consultas sobre<br>Dependencia          | Teléfono                                   | Dirección de correo                                                               | Dirección                      | Horario                         | Observaciones                      |                              |                                                |
| CRDP                                        | 4323–9100, int.<br>7114 o 7117             |                                                                                   | AV. BELGRANO<br>844            | 9.30 a 15Hs                     |                                    |                              | Consultar instructivo -<br>Consultas           |
| Central de<br>Informaciones CRDP            | 112-868-7446                               | crdp.contaduriagcba@buenosaires.gob.ar                                            | AV. BELGRANO<br>844            | 9.30 a 15Hs                     | Llamadas y mensajes de<br>whatsapp |                              | Consultar requisitos para la                   |
| AVISO: FE RECHAZA                           | ADAS                                       |                                                                                   |                                |                                 |                                    |                              | presentación de facturas                       |
| No es posible reenv<br>eliminar la FE recha | viar una Factura El<br>Izada y cargarla nu | ectrónica que ha sido previamente rec<br>Jevamente.                               | hazada. Para p                 | oder realizar                   | un nuevo envío deberá              |                              | Curso virtual de Autogestión                   |
| Para Proveedores co<br>"documentación" se   | on FE destino a la<br>ean los vigentes a   | DGC: Al enviar su factura deberá verifi<br>la fecha de envío de la factura.       | car que los im                 | puestos adju                    | ntos en el módulo                  |                              |                                                |
|                                             |                                            | Lim                                                                               | piar E                         | Buscar                          | Cargar FE                          |                              |                                                |

Otra opción es el envío de la factura electrónica que se encuentra en estado

pendiente de envío a través del botón 🦾.

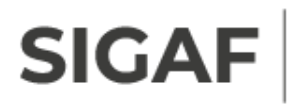

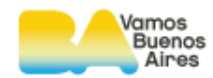

🕱 Exportar

Resultado de la búsqueda

| Factura Electrónica 븆 | Fecha FE 븆 | Importe FE 븆 | Estado Envio 븆     | Fecha Envio 🚔 | Fecha 🔺<br>Respuesta 🔻 | Observaciones | Acciones |
|-----------------------|------------|--------------|--------------------|---------------|------------------------|---------------|----------|
| B-0001-00001526       | 02/09/2024 | \$370844.00  | Pendiente de envío | No disponible | No disponible          |               | Q 🖉      |

Se accede a la siguiente pantalla:

| 🛨 Agregar factura electrónica   🔙 Gu | ardar I 🐋 Enviar | 🔄 🕁 Volver |                |           |              |                                        |   |                 |                |
|--------------------------------------|------------------|------------|----------------|-----------|--------------|----------------------------------------|---|-----------------|----------------|
| Factura electrónica                  | Fecha FE         | Importe FE | CAE            | Acto Adm. | Formulario   | Importe<br>facturado por<br>Formulario |   | Nota<br>Crédito | Nota<br>Débito |
| B-0001-00001526                      | 02/09/2024       | 370844     | 14785236901256 |           | +            |                                        | × | ÷               | ÷              |
|                                      |                  |            |                | PRD: 30   | 02280-2024 🔬 | 370844                                 | X |                 |                |
|                                      |                  |            |                |           |              |                                        |   |                 |                |

Se visualizan los datos previamente cargados en caso que el estado de la misma sea **pendiente de envío**.

En la parte superior del recuadro de ingreso, se puede observar distintas opciones de acción.

Por medio del botón Senviar, se procede a enviar la factura electrónica a la DGC o la contaduría que corresponda (OD) y el sistema informa tal circunstancia:

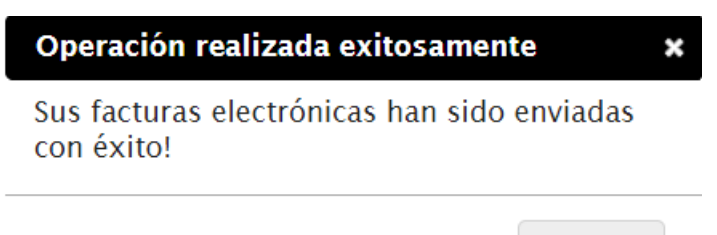

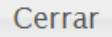

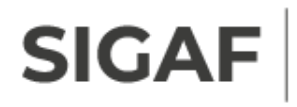

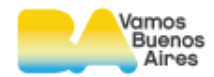

#### A tener en cuenta:

El sistema valida si la factura electrónica se encuentra registrada en SIGAF para el proveedor a través de los datos del comprobante (tipo, sucursal y número). En este caso se impide el envío de la FE.

En el caso que la FE registrada se encuentre en estado **desautorizada** en SIGAF se permite el envío nuevamente desde Autogestión de Proveedores.

### 3.7 Constancia de recepción con sello DGC

El sistema permite imprimir el archivo PDF de sus facturas electrónicas en estado **aceptada**, junto con la leyenda que acredita la aceptación de la misma por parte de la Dirección General de Contaduría.

Se emitirán solo para aquellas facturas electrónicas que la DGC recepcionó, presentando conformidad y aceptando las mismas.

Se accede desde la solapa factura electrónica y se realiza la búsqueda de aquellas facturas en estado **aceptada**.

## Factura electrónica

Realice la búsqueda por los datos de factura electrónica.

| Fecha FE desde                                  | Fecha FE hasta                         |
|-------------------------------------------------|----------------------------------------|
| Fecha envío FE desde                            | Fecha envío FE hasta                   |
| Nro. de FE                                      | <ul> <li>Nro. de Formulario</li> </ul> |
| <ul> <li>Estado FE</li> <li>Aceptada</li> </ul> |                                        |

Al realizar la consulta de las facturas electrónicas en dicho estado, el sistema arroja una lista con la o las facturas electrónicas.

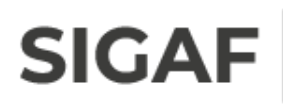

Sistema Integrado de Gestión y Administración Financiera

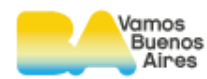

Resultado de la búsqueda

|                       |            |              |                |               |                        |               | 鱰 Exportar |
|-----------------------|------------|--------------|----------------|---------------|------------------------|---------------|------------|
| Factura Electrónica 🕇 | Fecha FE 븆 | ImporteFE 📥  | Estado Envio 🚔 | Fecha Envio 븆 | Fecha 🔺<br>Respuesta 🔻 | Observaciones | Acciones   |
| B-0003-00001362       | 26/08/2024 | \$1978000.00 | Aceptada       | 26/08/2024    | 28/08/2024             |               | ୍          |
| B-0003-00001361       | 21/08/2024 | \$250000.00  | Aceptada       | 21/08/2024    | 23/08/2024             |               | ୍          |
| B-0003-00001360       | 20/08/2024 | \$710000.00  | Aceptada       | 20/08/2024    | 23/08/2024             |               | ୍          |
| B-0003-00001359       | 20/08/2024 | \$700000.00  | Aceptada       | 20/08/2024    | 22/08/2024             |               | ୍          |
| B-0003-00001358       | 20/08/2024 | \$99937.00   | Aceptada       | 20/08/2024    | 22/08/2024             |               | ୍          |
| B-0003-00001357       | 08/08/2024 | \$947373.00  | Aceptada       | 08/08/2024    | 12/08/2024             |               | ୍          |
| B-0003-00001356       | 07/08/2024 | \$4573800.00 | Aceptada       | 07/08/2024    | 09/08/2024             |               | ୍          |
| B-0003-00001353       | 06/08/2024 | \$318000.00  | Aceptada       | 06/08/2024    | 08/08/2024             |               | ୍          |
| B-0003-00001352       | 06/08/2024 | \$1495000.00 | Aceptada       | 06/08/2024    | 08/08/2024             |               | ୍          |
| B-0003-00001351       | 06/08/2024 | \$307373.00  | Aceptada       | 06/08/2024    | 08/08/2024             |               | ୍          |
|                       |            |              |                | < 1           | 2 3 4 5                | 6 7 8 9       | 10 >       |

#### Mediante el botón $^{ ext{Q}}$ , se accede al detalle de la factura.

| Detal    | le de factura elect | rónica: <b>B-0003-0</b> | 0001362  | Emitir FE con sel    | lo DGC    |               |                    |   |
|----------|---------------------|-------------------------|----------|----------------------|-----------|---------------|--------------------|---|
| Fech     | a de factura:       | 26/08/2024              | Importe: | \$1978000.00         | Número C  | AE:           | 74352792669924     |   |
| Fech     | a de envío:         | 26/08/2024              | Estado:  | Aceptada             | Fecha res | puesta:       | 28/08/2024         |   |
| Form     | nularios asociado:  | 5:                      |          |                      |           |               |                    |   |
|          | Formulario          |                         | Importe  | e facturado por Form | ulario    | Otras factura | as asociadas       |   |
| <b>A</b> | 301545/2024         |                         | 197800   | 00                   |           | No hay otras  | facturas asociadas | _ |
| Obse     | ervaciones:         |                         |          |                      |           |               |                    |   |
| No h     | ay observaciones    |                         |          |                      |           |               |                    |   |

En el detalle de la factura electrónica, se encuentra en formato PDF la factura con el sello de la DGC.

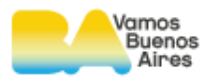

Exportar

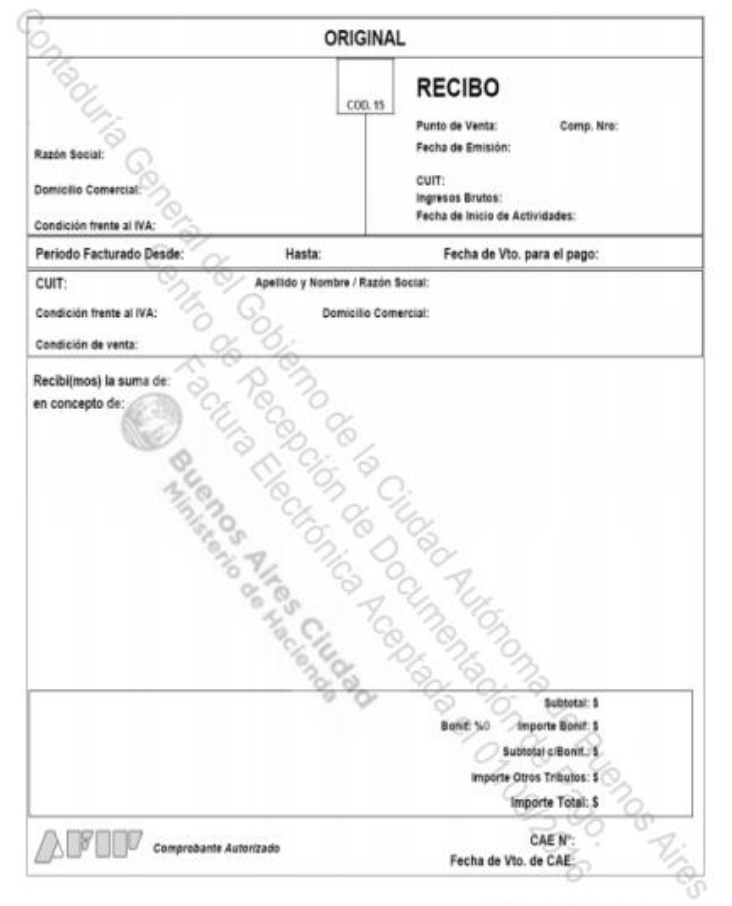

PDF Emilida el 01/09/2016

#### 3.8 Facturas rechazadas

En caso que la contaduría correspondiente rechace una factura electrónica, el sistema permite modificar los datos y reenviar la misma nuevamente.

| Se accede desde la solapa   | FACTURA ELECTRÓNICA       | y se realiza la | consulta | de la |
|-----------------------------|---------------------------|-----------------|----------|-------|
| factura que se encuentra er | n estado <b>rechazada</b> | •               |          |       |

Resultado de la búsqueda

|                       |            |             |                |               |                        |                                     | E Diportar |
|-----------------------|------------|-------------|----------------|---------------|------------------------|-------------------------------------|------------|
| Factura Electrónica 🚔 | Fecha FE 素 | ImporteFE 븆 | Estado Envio 븆 | Fecha Envio 🛓 | Fecha 🔺<br>Respuesta 🔻 | Observaciones                       | Acciones   |
| B-0001-00001526       | 02/09/2024 | \$370844.00 | Rechazada      | 02/09/2024    | 02/09/2024             | No coincide la factura<br>declarada | ् 🖉        |

Por medio del botón <sup>Q</sup> se visualiza el motivo de rechazo de la factura electrónica.

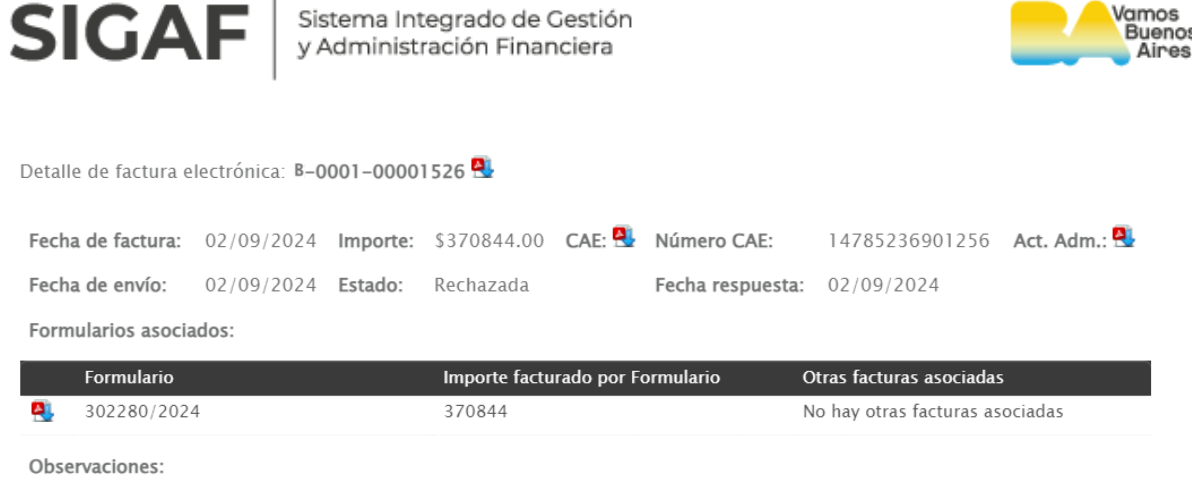

amos

No coincide la factura declarada en el sistema con el PDF de la factura enviada.

Al presionar el botón 🚣 permite la modificación de los datos ingresados.

| 🛧 Agregar factura electrónica   🔜 Gu<br>Factura electrónica | ardar   🛸 Enviar<br>Fecha FE | Molver | CAE            | Acto Adm. | Formulario   | Importe<br>facturado por<br>Formulario |   | Nota<br>Crédito | Nota<br>Débito |
|-------------------------------------------------------------|------------------------------|--------|----------------|-----------|--------------|----------------------------------------|---|-----------------|----------------|
| B-0001-00001526                                             | 02/09/2024                   | 370844 | 14785236901256 |           | +            |                                        | × | ÷               | ÷              |
|                                                             |                              |        |                | PRD: 30   | 02280-2024 🦾 | 370844                                 | × |                 |                |
|                                                             |                              |        |                |           |              |                                        |   |                 |                |

El sistema habilita los campos para realizar las modificaciones correspondientes. Los cuales una vez realizados, se procede a enviar nuevamente la factura. Finalmente, se informa tal circunstancia:

| Operación realizada exitosamente                          | × |
|-----------------------------------------------------------|---|
| Sus facturas electrónicas han sido enviadas<br>con éxito! | ò |
| Cerra                                                     | r |

#### **3.9 Eliminar facturas**

El sistema permite eliminar aquellas facturas electrónicas que se encuentren en estado: pendientes de envío o rechazadas.

Por medio de esta acción, la factura electrónica pasa por una baja en Autogestión de Proveedores.

Se realiza la consulta y se listan las facturas electrónicas con la acción habilitada de **editar/enviar**.

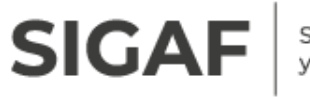

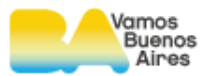

Resultado de la búsqueda

|                       |            |              |                |               |                        |                                     | 🕱 Exportar |
|-----------------------|------------|--------------|----------------|---------------|------------------------|-------------------------------------|------------|
| Factura Electrónica 븆 | Fecha FE 븆 | Importe FE 븆 | Estado Envio 븆 | Fecha Envio 븆 | Fecha ▲<br>Respuesta ▼ | Observaciones                       | Acciones   |
| B-0001-00001526       | 02/09/2024 | \$370844.00  | Rechazada      | 02/09/2024    | 02/09/2024             | No coincide la factura<br>declarada | Q 🗾        |
|                       |            |              |                |               |                        |                                     | Edito      |

Al acceder a editar la factura, se visualiza los datos previamente cargados.

| 🛧 Agregar factura electrónica   🕁 Gu<br>Factura electrónica | ardar   🛬 Enviar<br>Fecha FE | Molver | CAE            | Acto Adm. | Formulario       | Importe<br>facturado por |   | Nota<br>Crédito | Nota<br>Débito |
|-------------------------------------------------------------|------------------------------|--------|----------------|-----------|------------------|--------------------------|---|-----------------|----------------|
| B-0001-00001526                                             | 02/09/2024                   | 370844 | 14785236901256 | <b>8</b>  | +                | Formulario               | × | +               | +              |
|                                                             |                              |        |                | PRD: 30   | 02280-2024 🦾     | 370844                   | X |                 |                |
|                                                             |                              |        |                | То        | tal Formularios: | \$ 370844                |   |                 |                |

El sistema permite eliminar la factura por medio del ícono  $\times$  y se pide confirmación de la acción:

| Confirmar eliminación 🗙                                                                                        |         |          |  |  |  |  |  |
|----------------------------------------------------------------------------------------------------|---------|----------|--|--|--|--|--|
| Una vez eliminada la factura electrónica, esta<br>no podra ser recuperada. Esta seguro que<br>desea continuar? |         |          |  |  |  |  |  |
|                                                                                                    | Aceptar | Cancelar |  |  |  |  |  |

Cuando se presiona el botón **aceptar**, el sistema arroja una ventana que señala el éxito de la operación.

| Operación realizada exitosamente                       |    |  |  |  |  |  |
|--------------------------------------------------------|----|--|--|--|--|--|
| La factura electronica ha sido eliminada con<br>éxito! |    |  |  |  |  |  |
| Cerr                                                   | ar |  |  |  |  |  |

Al volver a la pantalla, toda la información de la factura queda vacía y si se consulta nuevamente la factura electrónica eliminada, ya no se encuentra en el listado.

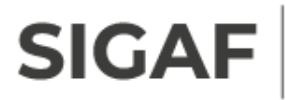

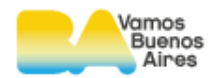

| 🕂 Agregar factura electrónica | 🔚 Guardar   🐋 Enviar | 🔄 Volver |
|-------------------------------|----------------------|----------|
|-------------------------------|----------------------|----------|

| Factura electrónica | Fecha FE | Importe FE | CAE | Acto<br>Adm. | Formulario | Importe facturado<br>por Formulario |   | Nota<br>Crédito | Nota<br>Débito |
|---------------------|----------|------------|-----|--------------|------------|-------------------------------------|---|-----------------|----------------|
| Q                   |          |            | Q   | ٩            | +          |                                     | × | +               | +              |
|                     |          |            |     |              |            |                                     |   |                 |                |

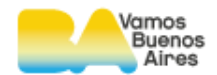

## 4. Seguimiento integral de las facturas electrónicas

Una vez que sea **aceptada** la factura electrónica y cumpla con los requisitos para ingresar al circuito de facturación, el proveedor puede hacer el seguimiento de la evolución de su factura hasta su pago, ingresando a la

solapa

SIGA

## Consulta de facturas

Realice la búsqueda por los filtros deseados.

| ▶ Fecha desde      | ► Fecha hasta      |
|--------------------|--------------------|
| Nro. factura desde | Nro. factura hasta |
|                    | Limpiar Buscar     |

Mediante los filtros de consulta, el usuario puede buscar toda aquella factura

Buscar

electrónica aceptada y se presiona el botón

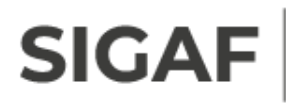

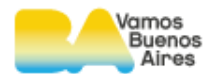

📧 Exportar

#### Resultado de la búsqueda

| Fecha 븆    | Tipo 🔺 | Número 🛓 | Importe 🛓 | Sector 🛓              | Etapa 📥                                                       | Orden de Pago 🛓 | Devengado 🛓 | Detalle |
|------------|--------|----------|-----------|-----------------------|---------------------------------------------------------------|-----------------|-------------|---------|
| 26/08/2024 | В      | 1362     | 1978000   | Liquidaciones-<br>DGC | Orden de<br>Pago Nº<br>323089-2024<br>Emitida - No<br>Vencida | 323089/2024     | 301545/2024 | Q       |
| 21/08/2024 | В      | 1361     | 250000    | Tesorería             | Orden de<br>Pago<br>Ingresada                                 | 320318/2024     | 272931/2024 | Q       |
| 20/08/2024 | В      | 1359     | 700000    | Tesorería             | Orden de<br>Pago<br>Ingresada                                 | 319168/2024     | 295984/2024 | ୍       |
| 20/08/2024 | В      | 1358     | 99937     | Tesorería             | Orden de<br>Pago<br>Ingresada                                 | 319163/2024     | 296001/2024 | Q       |
| 20/08/2024 | В      | 1360     | 710000    | Tesorería             | Orden de<br>Pago<br>Ingresada                                 | 320327/2024     | 295165/2024 | Q       |
| 08/08/2024 | В      | 1357     | 947373    | Tesorería             | Orden de<br>Pago<br>Ingresada                                 | 305812/2024     | 277452/2024 | Q,      |
| 07/08/2024 | В      | 1356     | 4573800   | Tesorería             | Orden de<br>Pago<br>Ingresada                                 | 307265/2024     | 267671/2024 | Q       |
| 06/08/2024 | В      | 1352     | 1495000   | Tesorería             | Orden de<br>Pago<br>Ingresada                                 | 302870/2024     | 274155/2024 | Q,      |
| 06/08/2024 | В      | 1353     | 318000    | Tesorería             | Orden de<br>Pago<br>Ingresada                                 | 302906/2024     | 272774/2024 | Q       |
| 06/08/2024 | В      | 1351     | 307373    | Tesorería             | Orden de<br>Pago<br>Ingresada                                 | 302835/2024     | 274394/2024 | Q       |
|            |        |          |           |                       | < 1 2 3                                                       | 8 4 5 6         | 7 8 9 10    | >       |

Una vez que la factura electrónica es **aceptada** e ingresada al circuito de facturación, el sistema actualiza su base de datos en tres momentos del día. Lo cual da como resultado la actualización del estado de la factura.

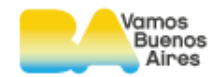

## 5. Consulta de errores de interfaz

Mediante la solapa **ERRORES DE INTERFAZ** se consultan los distintos errores que

impiden que el envío de las FE se realice con éxito.

#### Consulta de errores de interfaz

Detalle de facturas electrónicas que no fueron procesadas.

#### Resultado de la búsqueda

🕱 Exportar

| Factura electrónica | Fecha ▲<br>Ilamada WS ▼ | Descripción                                                                                                    |
|---------------------|-------------------------|----------------------------------------------------------------------------------------------------|
| B-0003-00001220     | 04/03/2024              | Número de CAE rechazado. DETALLE: El Nº de comprobante no se corresponde con el<br>CAI/CAE/CAEA ingresado – Observacion AFIP Número de CAE rechazado. DETALLE: El Nº de<br>comprobante no se corresponde con el CAI/CAE/CAEA ingresado                                           |
| B-0003-00001081     | 23/09/2023              | Número de CAE rechazado. DETALLE: La fecha consignada no se corresponde con la registrada para<br>el CAE/CAEA ingresado - Observacion AFIP Número de CAE rechazado. DETALLE: La fecha<br>consignada no se corresponde con la registrada para el CAE/CAEA ingresado               |
| B-0003-00000983     | 23/05/2023              | Número de CAE rechazado. DETALLE: El Nº de comprobante no se corresponde con el<br>CAI/CAE/CAEA ingresado – Observacion AFIP Número de CAE rechazado. DETALLE: El Nº de<br>comprobante no se corresponde con el CAI/CAE/CAEA ingresado                                           |
| B-0003-00000981     | 23/05/2023              | Número de CAE rechazado. DETALLE: El importe total no se corresponde con lo registrado en las<br>bases de datos del organismo. – Observacion AFIP Número de CAE rechazado. DETALLE: El importe<br>total no se corresponde con lo registrado en las bases de datos del organismo. |
| B-0003-00000698     | 12/05/2023              | Número de CAE rechazado. DETALLE: El Nº de comprobante no se corresponde con el CAI/CAE/CAEA ingresado - Observacion AFIP Número de CAE rechazado. DETALLE: El Nº de                                                                                                    |

#### **Resultados:**

- Factura electrónica: identifica cual es la factura electrónica que no pudo ser procesada.
- Fecha llamada WS: corresponde a la fecha en la cual el proveedor realizó la acción ENVIAR.
- Descripción: este campo muestra la descripción de el/los errores emitidos en el procesamiento de la factura electrónica.

Con el botón Exportar , el proveedor puede exportar los errores de interfaz en un archivo en formato excel.

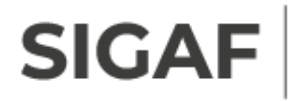

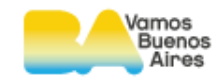

#### Buenos Aires Ciudad Ministerio de Hacienda

#### Autogestión de proveedores

#### Factura electrónica: errores de interfaz

| Factura electrónica | Fecha de llamada | Descripción                                                                                                    |
|---------------------|------------------|----------------------------------------------------------------------------------------------------|
| B-0003-00000904     | 11/01/2023       | Se produjo un error al invocar al servicio WSCDC                                                                                                    |
| B-0003-00000931     | 12/03/2023       | Se produjo un error al invocar al servicio WSAA. DETALLE: Certificado expirado                                                                                                    |
| B-0003-00000932     | 12/03/2023       | Se produjo un error al invocar al servicio WSAA. DETALLE: Certificado expirado                                                                                                    |
| B-0003-00000698     | 12/05/2023       | Número de CAE rechazado. DETALLE: El N° de comprobante no se corresponde con el CAI/CAE/CAEA ingresado -<br>Observacion AFIP Número de CAE rechazado. DETALLE: El N° de comprobante no se corresponde con el<br>CAI/CAE/CAEA ingresado                                        |
| B-0003-00000981     | 23/05/2023       | Número de CAE rechazado. DETALLE: El importe total no se corresponde con lo registrado en las bases de datos<br>del organismo Observacion AFIP Número de CAE rechazado. DETALLE: El importe total no se corresponde con<br>lo registrado en las bases de datos del organismo. |
| B-0003-00000983     | 23/05/2023       | Número de CAE rechazado. DETALLE: El N° de comprobante no se corresponde con el CAI/CAE/CAEA ingresado -<br>Observacion AFIP Número de CAE rechazado. DETALLE: El N° de comprobante no se corresponde con el CAI/CAE/CAEA ingresado                                           |
| B-0003-00001081     | 23/09/2023       | Número de CAE rechazado. DETALLE: La fecha consignada no se corresponde con la registrada para el CAE/CAEA<br>ingresado - Observacion AFIP Número de CAE rechazado. DETALLE: La fecha consignada no se corresponde con la<br>registrada para el CAE/CAEA ingresado            |
| B-0003-00001220     | 04/03/2024       | Número de CAE rechazado. DETALLE: El N° de comprobante no se corresponde con el CAI/CAE/CAEA ingresado -<br>Observacion AFIP Número de CAE rechazado. DETALLE: El N° de comprobante no se corresponde con el CAI/CAE/CAEA ingresado                                           |

#### 5.1 Tipos de errores

• **No se pudo autenticar la llamada – usuario no autenticado**: el sistema confirma que la llamada proviene de un usuario no autenticado.

• **Faltan datos obligatorios en la llamada al RS**: el sistema confirma que faltan datos obligatorios y/o contiene formatos inválidos.

• Inconsistencia con el beneficiario del devengado de SIGAF: se confirma que el CUIT del proveedor de la llamada es distinto al CUIT perteneciente al ente beneficiario del devengado.

 Proveedor inexistente en Documentación de Proveedores: se confirma que el proveedor es inexistente en Documentación de Proveedores.

• **CAE invalido según WS de AFIP:** el sistema verifica que el número CAE no es válido. El formulario no será procesado y dicha situación se visualizará en la solapa de **errores de interfaz**.

• Error al intentar conectarse con AFIP para validación de CAE: al ocurrir un error de conexión con el WS de AFIP se realizarán 3 intentos de reconexión en el mismo proceso de la llamada. En caso que el error de conexión persista, el sistema verifica si en la llamada del proveedor se

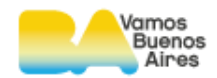

encuentra el archivo PDF del CAE del formulario. En caso de no encontrar el archivo, el sistema guarda el código y descripción de error y lo agrega al listado de errores.

• **Devengado inválido:** el sistema verifica que el devengado, corresponde a un devengado inexistente, que posea factura asociada o que no esté firmado digitalmente.

• **El devengado está asociado a una o más facturas:** confirma que el devengado tiene al menos una factura asociada.

• **Tipo de factura inválido**: se verifica que el tipo de factura es distinto a B o C.

• **Factura existente**: el sistema verifica que el tipo de factura, el punto de venta y número de factura ya está ingresada en DGC o la contaduría que corresponda (OD).

• Formato de adjunto inválido: verifica el formato de los archivos enviados.

#### Errores por Web Service AFIP:

Los errores que observamos en esta solapa, arrojada por la interfaz Web Service AFIP, se encuentran codificados, a partir de las Facturas Electrónicas **ingresadas**.

Toda vez que no se puede validar el CAE ante AFIP y la Factura Electrónica no posee archivo PDF adjunto. El sistema arroja estos errores:

• El archivo CAE de la factura es requerido ya que no se pudo establecer conexión con AFIP.

- El archivo CAE de la nota de crédito es requerido ya que no se pudo establecer conexión con AFIP.
- El archivo CAE de la nota de débito es requerido ya que no se pudo establecer conexión con AFIP.